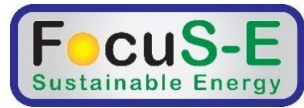

## Korte handleiding installatie APS Monitoring

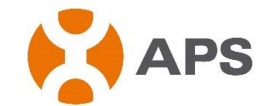

| Alles aansluiten en de ECU opstarten.<br>Op het display moet een ip adres<br>komen zo iets als <b>192.186.2.101</b><br>Als het lijkt op <b>60.190.131.190</b> dan is er<br>geen verbinding met de router. Het<br>verkregen IP adres is aan de ECU<br>toegekend door de router | Op een computer die ook aan dezelfde<br>router gekoppeld is, het ip adres in een<br>internet browser intypen. Het 'Home'<br>scherm van de ECU komt nu op de<br>computer. Bovenaan ziet u het ECU<br>serie nummer.                                                                                                    | Kies het Administration menu en kies<br>ID Management. Vul nu alle nummers<br>van de micro omvormers in. Kies Date<br>Time Zone en zet de tijdzone op<br>Europe Amsterdam en de klok gelijk.                                                                                                    | Op het display van de Ecu staat nu rechts<br>onder het aantal omvormers dat de ECU<br>ziet. Dit moet hetzelfde zijn als het<br>aantal wat is ingegeven. Er mag <b>geen</b><br><b>uitroepteken</b> bij staan want dan is het<br>aantal opgegeven en gevonden<br>omvormers niet gelijk. |
|----------------------------------------------------------------------------------------------------|----------------------------------------------------------------------------------------------------|----------------------------------------------------------------------------------------------------|----------------------------------------------------------------------------------------------------|
| Searching V3.8.1<br>192.168.1.23                                                                                                    | Bome         Real Time Data         Configuration         Administration           ECU ID         100000000000         100 KWh           Last System Power         276 W         105 KWh           Generation Of Current Day         1.05 KWh         1.105 KWh           Last connection to website         2013-11-07 11:18:01         1           Number of Inverters Online         1         1           Current Solvare Version         V3.8         1           Database Size         5 kB         1           Current Timezone         Asia/Shanghai         ECU Mac Address                                                                                                    | Mean       Management       Media Line Data       Configuration       Media Nation         Management       Date Time Line constraints       Language       Metwork Connectivity         Ministration       Date Time Line constraints       Language       Metwork Connectivity         Ministration       Date Time Line constraints       Language       Metwork Connectivity         Ministration       Date Time Line constraints       Line constraints       Line constraints         Ministration       Date Time Line constraints       Line constraints       Line constraints         Ministration       Date Time Line constraints       Line constraints       Line constraints         Ministration       Date Time Line constraints       Line constraints       Line constraints         Ministration       Date Time Line constraints       Line constraints       Line constraints         Ministration       Date Time Line constraints       Line constraints       Line constraints         Ministration       Date Time Line constraints       Line constraints       Line constraints         Ministration       Date Time Line constraints       Line constraints       Line constraints         Ministration       Date Time Line constraints       Line constraints       Line constraints         Ministration       Line constra | 192.168.1.23+Web965W15kWh12!In geval van een uitroepteken is er eeninverter (of meer) niet goed op de 230Vkabel aangesloten of er is een foutjegemaakt in het serienummer.                                                                                                    |
|                                                                                                    |                                                                                                    |                                                                                                    |                                                                                                    |
| Plak de erienummer stickers van de<br>omvormers met hun 'A' en 'B' ingangen<br>op het stickervel en weet op welke<br>plaats ze zijn gemonteerd. Maak een<br>schets van de plaatsing. Vergeet niet<br>het ECU serie nummer in te vullen<br>2030000xxxxx                        | Log in op de APS website.<br><u>www.apsmicroinverter.com</u> en klik op<br>EMA login. Gebruik het u verstrekte<br>login ID en paswoord. U kunt uw eerste<br>registratie ook door FocuS-E laten<br>uitvoeren.                                                                                                    | Klik op 'Registration' en vul alle klant<br>gegevens in. Klik op 'Submit' en de<br>pagina voor de ECU(s) komt op. Geef<br>het serienummer van de ECU op<br>2030000xxxxx en klik op 'submit'.                                                                                                    | Selecteer de ECU en vul de ID nummers<br>van de omvormers in. Klik op 'submit'<br>en indien de nummers OK zijn, klik nog<br>eens op submit. Geef nu de omvormers<br>hun juiste plaats en rond de registratie<br>af.                                                                   |
|                                                                                                    | Energy Monitoring & Analysis (EMA) System<br>$\underbrace{Free Protocod}_{(7 \times 10^{10})}$ $\underbrace{Free Protocod}_{(7 \times 10^{10})}$ $Free $ | <image/> <image/> <image/> <image/> <image/> <image/> <image/> <image/> <image/> <complex-block><complex-block><complex-block><complex-block><complex-block></complex-block></complex-block></complex-block></complex-block></complex-block>                                                                                                    | <image/> <image/> <image/> <image/> <image/> <image/> <image/> <image/> <image/> <complex-block></complex-block>                                                                                                    |